## FILE A POSITIVE LANDINGS REPORT- AQUACULTURE

1. Click on "Report Landings" to file a positive report.

| Maine DMR LEEDS                                     |                                                                               |
|-----------------------------------------------------|-------------------------------------------------------------------------------|
| Harvester: 318138                                   |                                                                               |
| Renew License                                       | Report Landings                                                               |
| Renew an existing license                           | Report catch or landings information                                          |
| YOU MUST COMPLETE LANDINGS REPORTS BEFORE RENEWING. |                                                                               |
|                                                     | View Reporting Compliance Status                                              |
| <u>Apply License</u>                                | View what reports you submitted to DMR                                        |
| Obtain a license that you have never held before    | CLICK ABOVE TO SEE WHICH LANDING REPORT IS MISSING.                           |
| Hered Press                                         | Maran Indian Francis                                                          |
| <u>Upgrade License</u>                              | Manage Landings Favorite                                                      |
| Upgrade an active license                           | Enter favorites and preferences to speed the entering of landings information |
| Reprint License                                     | View Landings Reports                                                         |
| Reprint an active license                           | View a report that you entered in LEEDS                                       |
| Order Tags                                          | Holoard a Document                                                            |
|                                                     | Unload a document for DMR to review                                           |
|                                                     |                                                                               |
| Make a Miscellaneous Payment                        | Update My Contact Info                                                        |
| Pay an outstanding fee                              | Update your contact information (name, address)                               |
|                                                     |                                                                               |
|                                                     | Change password                                                               |
|                                                     | Update your LEEDS password                                                    |
|                                                     |                                                                               |

## 2. Select "Positive Report."

| ng instructions |                     |                 |                 |                 |
|-----------------|---------------------|-----------------|-----------------|-----------------|
|                 |                     |                 |                 |                 |
| ort to file *   |                     |                 |                 |                 |
|                 |                     |                 |                 |                 |
|                 |                     |                 |                 |                 |
|                 | License number *    |                 |                 |                 |
|                 |                     |                 |                 |                 |
| •               | Select 🔻            |                 |                 |                 |
| ▼<br>Status     | Select   Start date | Expiration date |                 |                 |
| (               | ng instructions     | ng instructions | ng instructions | ng instructions |

3. Next, select the license type and number that you want to submit a report for by using the drop-down arrows. Once the license type has been selected, click "Submit"

| Enter report                                                                      |                  |                              |                                 |               |
|-----------------------------------------------------------------------------------|------------------|------------------------------|---------------------------------|---------------|
| Click HERE for reporting                                                          | instructions     |                              |                                 |               |
| Select the type of report<br>Positive Report<br>Negative report<br>License Type * | to file *        | License number <del>*</del>  |                                 |               |
| Aquaculture (AL)                                                                  | ~                | 8747 (2020-Active)           | <b>~</b>                        |               |
| lssue date<br>Nov 25, 2020                                                        | Status<br>Active | Select<br>8747 (2020-Active) | Expiration date<br>Apr 30, 2021 |               |
|                                                                                   |                  |                              |                                 | Submit Cancel |

The first section of the report is "General Information." Here you'll select the month of your report and vessel (if used). You can select the date by using the calendar icon or by using the drop-down arrows.
 \*Remember: Your report should summarize an entire month of harvest for each of your LPA or Site ID's.

| tart Date (Do not select a Future Date) *                 | Unload Date (Do not select a Future Date) *                                                                                                    | Vessel Name \star                                   |
|-----------------------------------------------------------|----------------------------------------------------------------------------------------------------|-----------------------------------------------------|
| ✓ 1 ✓ 2020 ✓ min                                          | Nov ♥ 30 ♥ 2020 ♥ 🛗                                                                                                    | t (TESSSSS) 🗸 🗸                                     |
| ort Information                                           | Nov         2020           Sun         Mon         Tue         Wed         Thu         Fri         Sat           1         2         3         4         5         6         7           8         9         10         11         12         13         14 | Fishing & Landing Area                              |
| Trip Start Date: <u>Always</u><br>submitting your monthly | put the first day of the month in thi<br>y report for November, put 11/1 foi                                                                                                    | s field. (Example: If you are<br>r the start date). |

5. The second section of the report is "Effort Information." Here you'll type in the LPA or Site ID and select State and Port landed.

| Effort Information                                   |                                                                          |                                                                                                    |
|------------------------------------------------------|--------------------------------------------------------------------------|----------------------------------------------------------------------------------------------------|
| Gear Information                                     | Fishing & Sea Time                                                       | Fishing & Landing Area                                                                                           |
|                                                      |                                                                          | Area Fished \star                                                                                                |
|                                                      |                                                                          | DAM 512                                                                                                    |
| <b>Area</b><br>LPA o<br><u>shoul</u><br><u>repor</u> | Area Fished: this is where you enter the                                 | State Landed *                                                                                                   |
|                                                      | LPA or Site ID you are reporting on. <u>You</u>                          | Maine 🗸 🛩                                                                                                    |
|                                                      | <u>should only enter <b>one</b> LPA or Site ID per</u><br><u>report.</u> | For the port, enter the first few letter of the port name, then select result from the drop down list displayed. |
|                                                      |                                                                          | Port Landed * Damariscotta                                                                                       |

6. Once you are done with the effort information, click "Add Catch Information" and another window will drop down.

| Gear Information                                                                                                    | Fishing & Sea Time |                                                           | Fishing & Landi                                                    | ng Area      |  |
|----------------------------------------------------------------------------------------------------|--------------------|-----------------------------------------------------------|--------------------------------------------------------------------|--------------|--|
|                                                                                                    |                    | A                                                         | rea Fished \star                                                   |              |  |
|                                                                                                    |                    | DAM 512                                                   |                                                                    |              |  |
|                                                                                                    |                    | S                                                         | State Landed <b>*</b>                                              |              |  |
|                                                                                                    |                    |                                                           | Maine                                                              | •            |  |
|                                                                                                    |                    | For the port, ent<br>port name, then<br>down list display | er the first few letter of the select result from the drop<br>red. |              |  |
|                                                                                                    |                    |                                                           | Port Landed ★                                                      | Damariscotta |  |
| Species & Catch Information for this trip           ①         Add Catch Information         ②         Delete Selected Catch Catch Catc | atch Information   |                                                           |                                                                    |              |  |
| Species Information                                                                                                    | Catch Information  |                                                           |                                                                    |              |  |
| No items                                                                                                    |                    |                                                           |                                                                    |              |  |

You should add at least one catch before you can submit

7. For the "Species & Catch Information" section, you'll select the species and fill in the rest of the information for that product. For the "Catch Information" section, you'll select what you did with the product once it was harvested.

**\*Remember:** The quantity harvested should *only* be for the LPA or Site ID you are reporting on, and it should be the *total quantity harvested (LB, BU, CT)* for the month you are reporting. The price can be the average price for the product for that month.

| Herein Add Catch Information         Image: Comparison of the selected Catch Information | rmation                                            |             |
|------------------------------------------------------------------------------------------|----------------------------------------------------|-------------|
| Species Information                                                                      | Catch Information                                  |             |
| Species 🕷                                                                                |                                                    |             |
| MUSSEL,BLUE                                                                              |                                                    |             |
| Grade 🖻                                                                                  |                                                    |             |
| Ungraded 🗸 🧹                                                                             |                                                    |             |
| Market Description *                                                                     | Disposition in Compliance Reports®                 |             |
| unsized - unsized 🗸 🧹                                                                    | Sold to Dealer                                     |             |
| Quantity 🕏                                                                               | Enter first few letters then select from drop down |             |
| 800                                                                                      | · · · · ·                                          |             |
| line a                                                                                   | Dealer name                                        |             |
|                                                                                          | bamariscotta River Distribution (315207)           |             |
| LB - Pounas V                                                                            |                                                    |             |
| Price *                                                                                  |                                                    |             |
| \$4.00                                                                                   |                                                    |             |
| Price Units®                                                                             |                                                    |             |
| Pound V                                                                                  |                                                    |             |
|                                                                                          |                                                    |             |
| Submit this report only Submit & file next                                               |                                                    | Cancel Back |
| Submit & file negative for other licenses                                                |                                                    |             |

Species & Catch Information for this trip

8. If you **grew and harvested** more than one species from the LPA or Site ID during the month you are reporting on, you need to select "Add Catch Information" after entering the information for the first species.

| Species & Catch Information for this trip                         |                                                         |  |  |  |
|-------------------------------------------------------------------|---------------------------------------------------------|--|--|--|
| Add Catch Information     O     Delete Selected Catch Information | n                                                       |  |  |  |
| Species Information                                               | Catch Information                                       |  |  |  |
| Species R<br>MUSSEL,BLUE V                                        |                                                         |  |  |  |
| Grade 😫<br>Ungraded 🛩<br>Market Description 😫                     | Disposition in Compliance Reports*                      |  |  |  |
| unsized - unsized V<br>Quantity A<br>800                          | Enter first few letters then select from drop down      |  |  |  |
| Units a<br>LB - Pounds                                            | Dealer name<br>þamariscotta River Distribution (315207) |  |  |  |

9. Another box will pop-up below the species/product information you just entered, and you can add the next species to your report. You can continue clicking "Add Catch Information" until you have entered all species that were harvested from the LPA or Site ID during the month you are reporting on.

| Price *<br>\$4.00                      |                                                        |
|----------------------------------------|--------------------------------------------------------|
| Price Units★<br>Pound ✔                |                                                        |
| Select V                               |                                                        |
| Value cannot be blank<br>Grade 🌣       |                                                        |
| Select 🗸<br>Market Description 🖗       | Disposition in Compliance Reports®<br>Sold to Dealer ✓ |
| Select 🗸                               | Enter first few letters then select from drop down     |
| Units®                                 | Dealer name<br>ROB'S LOBSTER SHOPPE                    |
| Price 8                                |                                                        |
| Price Units®<br>Select ~               |                                                        |
| Submit das report only Submit & memext | Submit & me negative for other itenses                 |

- 10. Once you're done entering the harvest data from the LPA or Site ID that you are reporting on, you'll select whether you want to "Submit this report only," "Submit & file next," or "Submit & file negative for other licenses."
  - **Submit this report only-** submits the landings data you entered for the specific LPA or Site ID and month chosen and returns you to the main LEEDS page.
  - **Submit & file next-** submits the landings data you entered for the specific LPA or Site ID and month chosen. You'll receive a pop-up box giving you the option to submit another report for your Aquaculture license. If you need to report on another LPA or Site ID, you would select "Yes" and then follow steps 4-9 until you have reported on all your LPA or Site ID's for any given month.
  - Submit & file negative for other licenses- submits the landings data you entered for the specific LPA or Site ID and month chosen and allows you to file negative reports for any other licenses you may have that require reporting.

## Species & Catch Information for this trip

| Add Catch Information     O     Delete Selected Catch Information | n                                                  |             |
|-------------------------------------------------------------------|----------------------------------------------------|-------------|
| Species Information                                               | Catch Information                                  |             |
| Species 🖻                                                         |                                                    |             |
| MUSSEL,BLUE 🗸                                                     |                                                    |             |
| Grade *                                                           |                                                    |             |
| Ungraded V                                                        | Discussion in Consultance Descent                  |             |
| Market Description 🖗                                              | Sold to Dealer                                     |             |
| unsized - unsized 🗸                                               |                                                    |             |
| Quantity®                                                         | Enter first few letters then select from drop down |             |
| 800                                                               | Dealer name                                        |             |
| Units®                                                            | þamariscotta River Distribution (315207)           |             |
|                                                                   |                                                    |             |
| Price 🕸                                                           |                                                    |             |
| \$4.00                                                            |                                                    |             |
| Price Units A                                                     |                                                    |             |
|                                                                   |                                                    |             |
| Submit this report only Submit & file next                        |                                                    | Cancel Back |
| Submit & file negative for other licenses                         |                                                    |             |

11. If you choose to "Submit this report only, "you'll receive a notification telling you the report was filed successfully. Click "Close" to return to the home screen.

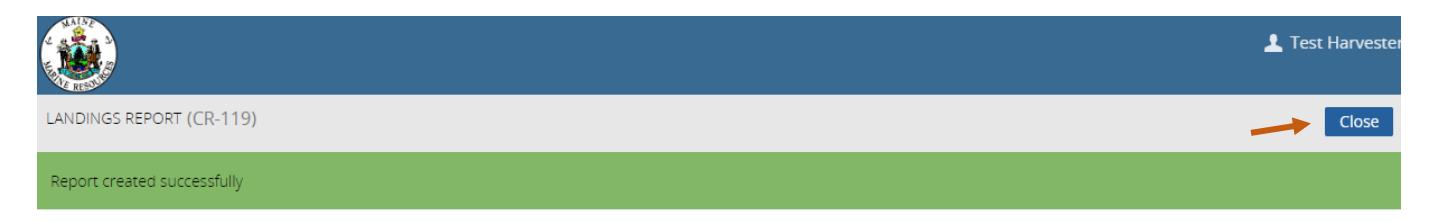